What you need to know:

a) Facilities Maintenance will use this SOP to enter labor and close the route work order.

Reference: FAMIS Labor Entry for Work Order.

This link will take you directly to the detailed FAMIS operating procedure for adding labor for regular work orders. For Route work orders this process is somewhat different for both closing and applying labor.

#### PROCEDURE

1. Under UT Crew Supervisor, click on the Work Orders folder, the double click the "Close Route WOs" form

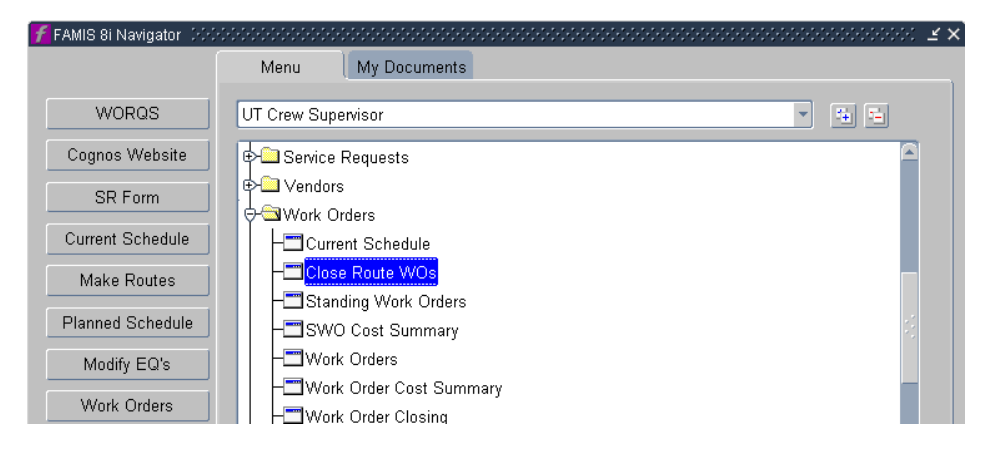

Revision Date: 7/7/2011

| Route Work Order Closing 2000<br>Route ID<br>WO Number<br>Condition<br>Status | Cause     | Action       | View     | a. Query the<br>Parent work<br>order |
|-------------------------------------------------------------------------------|-----------|--------------|----------|--------------------------------------|
| WO Number Status                                                              | Equipment | Nomenclature |          |                                      |
|                                                                               |           |              | Readings |                                      |
|                                                                               |           |              | View     |                                      |
|                                                                               |           |              |          |                                      |
|                                                                               |           |              |          |                                      |
|                                                                               |           |              |          |                                      |
|                                                                               |           |              |          |                                      |
|                                                                               |           |              |          |                                      |
|                                                                               |           |              |          |                                      |
| •                                                                             |           |              | D        |                                      |
|                                                                               |           |              |          |                                      |

#### 2. Hit F7, enter the Parent work order, then hit F8.

| Trodic Holl of |         | a        |                      |                  |            |                     |   |       |
|----------------|---------|----------|----------------------|------------------|------------|---------------------|---|-------|
| Route ID       | 098 CM/ | 4-CMC F  | S                    |                  |            |                     |   |       |
| WO Number      | 3679041 | 8        | QTRLY 000 FAN SUPPLY |                  |            |                     |   | View  |
| Condition      |         |          | Cause                |                  | Action     | Action              |   |       |
| Status         | OPEN    |          |                      |                  |            |                     |   |       |
| Record Readir  | ngs     | Charge l | _abor                | Close Work Order | s          |                     |   |       |
| WO Nu          | mber    | Status   | I                    | Equipment        | Nomenclati | ıre                 |   |       |
| 367904         | 19      | OPEN     |                      | EQ002050         | FAN SUPF   | PLY 001 ( AHU-2 ) 🚔 | ſ | Close |
| 367904         | 20      | OPEN     |                      | EQ002051         | FAN SUPF   | PLY 002 (AHU-1) (   |   | View  |
| 367904         | 21      | OPEN     |                      | EQ002052         | EAN SUPE   | PLY 003 ( HD-1 ) (  |   |       |

3. Click "Close Work Orders" tab

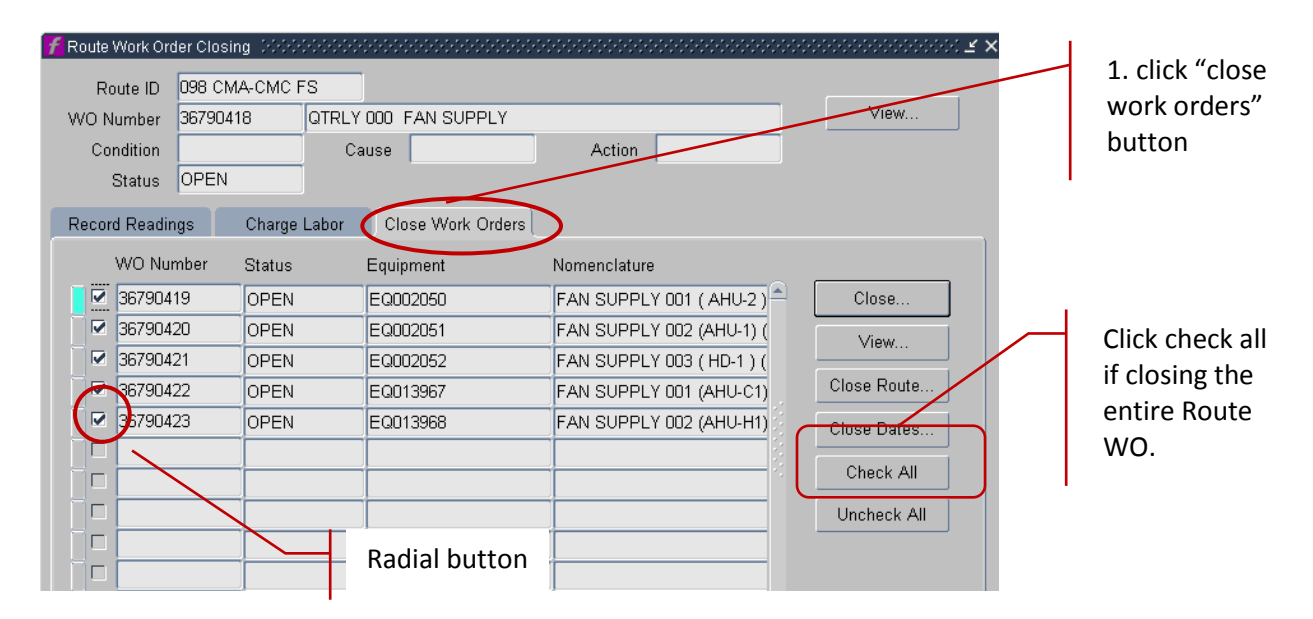

- 4. Then select the child work orders to be closed by clicking the radial button OR, if all are to be closed then click the "check all" button.
- 5. Click the "Close" button.

| <b>F</b> Closing Information |                  | 3 <b>1</b>     |
|------------------------------|------------------|----------------|
| Work Data                    |                  |                |
| Status                       | CLOSED           | 5. Type CLOSED |
| Start Date                   | MON AUG 16, 2010 |                |
| Due Date                     | FRI AUG 20, 2010 |                |
| Arrived                      |                  |                |
| Completed                    |                  |                |
| – Employee Da                | nta              |                |
| Assigned To                  |                  |                |
| Authorized By                |                  |                |
| Inspected By                 |                  |                |
| - Action Codes               | •                |                |
| Condition                    |                  |                |
| Cause                        |                  |                |
| Action                       |                  |                |
|                              |                  |                |
| ОК                           | Cancel           |                |

- 6. Change Status to 'CLOSED'.
- 7. Tab, this will change the Completed date to today's date.
- 8. Click OK.

9. When all child work orders have been closed or cancelled, the Route work order MUST be closed.

10. To close the route, click the close route button

| f Route | Work Ore  | der Clos | ing 2000 |       |        |                |              |                   | • |              | (≚) |              |
|---------|-----------|----------|----------|-------|--------|----------------|--------------|-------------------|---|--------------|-----|--------------|
| R       | oute ID   | 098 CN   | MA-CMC F | S     |        |                |              |                   |   |              |     |              |
| WO I    | Number    | 367904   | 418      | QTRLY | 000 F  | AN SUPPLY      |              |                   |   | View         |     |              |
| Co      | ondition  |          |          | Ca    | ause ( |                | Action       |                   |   |              |     |              |
|         | Status    | CLOSE    | ED       |       |        |                |              |                   |   |              |     | CIICK "CIOSE |
| Reco    | rd Readir | ngs      | Charge   | Labor | Clos   | se Work Orders |              |                   |   |              |     | route button |
|         | WO Nu     | mber     | Status   |       | Equipr | ment           | Nomenclature |                   |   | /            |     |              |
|         | 367904    | 19       | CLOSE    | D     | EQ00   | 2050           | FAN SUPPL'   | 7 001 ( AHU-2 ) 🌥 |   | Close        |     |              |
|         | 367904    | 20       | CLOSE    | D     | EQ00   | 2051           | FAN SUPPL'   | 7 002 (AHU-1) (   | ſ | View         |     |              |
|         | 367904    | 21       | CLOSE    | D     | EQ00   | 2052           | FAN SUPPL'   | 7 003 ( HD-1 ) (  |   | VIC.VV       |     |              |
|         | 367904    | 22       | CLOSE    | D     | EQ01:  | 3967           | FAN SUPPL'   | 7 001 (AHU-C1)    |   | Close Route. |     |              |
|         | 367904    | 23       | CLOSE    | D     | EQ01:  | 3968           | FAN SUPPL'   | 7 002 (AHU-H1)    |   | Close Dates  |     |              |
|         |           |          |          |       |        |                |              |                   | ſ | Charle All   |     |              |
|         |           |          |          |       |        |                |              | ```               |   | Check All    |     |              |
|         |           |          |          |       |        |                |              |                   |   | Uncheck All  |     |              |
|         |           |          |          |       |        |                |              |                   |   |              |     |              |
|         |           |          |          |       |        |                |              |                   |   |              |     |              |
|         |           |          |          |       |        |                |              | <b>T</b>          |   |              |     |              |

- 11. Change the Route status to CLOSED.
- 12. Click OK

| 🌈 Closing Information |                                       |
|-----------------------|---------------------------------------|
| - Mork Data -         |                                       |
| Status                | CLOSED                                |
| Start Date            | MON AUG 16, 2010                      |
| Due Date              | FRI AUG 20, 2010                      |
| Arrived               | · · · · · · · · · · · · · · · · · · · |
| Completed             | THU SEP 30, 2010 11:06AN              |
|                       |                                       |
| Employee Da           | ita                                   |
| Assigned To           |                                       |
| Authorized By         |                                       |
| Inspected By          |                                       |
| - Action Codes        | ,                                     |
| Condition             |                                       |
| Cause                 |                                       |
| Action                |                                       |
|                       |                                       |
|                       |                                       |
| ОК                    | Cancel                                |

#### Helpful Hint:

• If all the child work orders are not closed or cancelled, then the Route Work Order will NOT close. If not resolved, then it will show up on a late report.

### 13. To apply Labor, click on the Charge Labor tab.

| 🕇 Route Work Or | der Closing |             |                   |                          | <u></u>      |
|-----------------|-------------|-------------|-------------------|--------------------------|--------------|
| Route ID        | 098 CMA-0   | CMC FS      |                   |                          |              |
| WO Number       | 36790418    | QTRLY 0     | 00 FAN SUPPLY     |                          | View         |
| Condition       |             | Cau         | se                | Action                   |              |
| Status          | OPEN        |             |                   |                          |              |
| Record Readi    | ngs Cl      | harge Labor | Close Work Orders |                          |              |
| WO N            | Jumber S    | Status      | Equipment         | Nomenclature             |              |
| 36790           | 0419        | OPEN        | EQ002050          | FAN SUPPLY 001 ( AHU-2 🌥 | Labor        |
| 36790           | 0420        | CLOSED      | EQ002051          | FAN SUPPLY 002 (AHU-1)   | View         |
| 36790           | 0421        | CLOSED      | EQ002052          | FAN SUPPLY 003 (HD-1)    | *16**        |
| 36790           | 3422        | OPEN        | EQ013967          | FAN SUPPLY 001 (AHU-C1   | Check All    |
| 36790           | 0423        | OPEN        | EQ013968          | FAN SUPPLY 002 (AHU-H1   | Lincheck All |
|                 |             |             |                   |                          |              |
|                 |             |             |                   |                          |              |

14. Select the work orders that need labor applied, click the Labor button.

| f | Route Work Or<br>Route ID<br>WO Number | der Closing<br>098 CMA<br>36790418 | -CMC FS      | 00 FANSUPPLY      |                         | ] [      | Click the<br>apply La<br>orders. | e radial button to<br>bor to specific work |
|---|----------------------------------------|------------------------------------|--------------|-------------------|-------------------------|----------|----------------------------------|--------------------------------------------|
|   | Condition<br>Status                    | OPEN                               | Cau          | ise               | Action                  |          |                                  | Click this button add                      |
|   | Record Readi                           | ngs (                              | Charge Labor | Close Work Orders |                         |          |                                  | labor.                                     |
|   | WO N                                   | lumber                             | Status       | Equipment         | Nomenclature            |          |                                  |                                            |
|   | 🗌 🗆 36790                              | 1419                               | OPEN         | EQ002050          | FAN SUPPLY 001 ( AHU-2  | $\Theta$ | Labor                            |                                            |
| 1 | 36790                                  | )420                               | CLOSED       | EQ002051          | FAN SUPPLY 002 (AHU-1)  |          | View                             |                                            |
|   | 36790                                  | )421                               | CLOSED       | EQ002052          | FAN SUPPLY 003 ( HD-1 ) |          |                                  |                                            |
|   | 36790                                  | 422                                | OPEN         | EQ013967          | FAN SUPPLY 001 (AHU-C1  |          | Check All                        |                                            |
|   | 36790                                  | 1423                               | OPEN         | EQ013968          | FAN SUPPLY 002 (AHU-H1  |          | Uncheck All                      |                                            |
|   |                                        |                                    |              |                   |                         |          | ononcolt / ar                    |                                            |
|   |                                        |                                    |              |                   |                         |          |                                  |                                            |

Note: In the dialogue box above only two of the WO's have been CLOSED. Use the boxes to select or deselect those work orders that need labor applied. In this example, the work orders were closed because they were completed on the first day of work. Only those work orders that are selected on will have the labor applied. You can have a combination of OPEN and CLOSED work orders when applying labor.

| Labor Charges - 3 | 0790410          |             |          |             | e e e e |                       |
|-------------------|------------------|-------------|----------|-------------|---------|-----------------------|
| Employee          | Work Date        | Labor Class | Pay Code | Hours Shift |         |                       |
| 01204             | TUE AUG 10, 2010 | EMPLOYEE    | REGULAR  | -4.00 1     | €       |                       |
| 01204             | THE AUG 10, 2010 | EMPLOYEE    | RECULAR  | 4.00 1      |         |                       |
|                   |                  |             |          |             |         | I.                    |
|                   |                  |             |          |             | 2       | 3. Add employee#      |
|                   |                  |             |          |             |         |                       |
|                   |                  |             |          |             | *÷      | 4. Tab to next field  |
|                   |                  |             |          |             |         |                       |
|                   |                  |             |          |             |         | 5. Click Save or Appr |
|                   |                  |             |          |             | -       |                       |
|                   |                  |             |          |             | -       |                       |
| Save              | Approve          | Cancel      |          |             |         |                       |

15. Add employee number, *<u>Tab</u>* to enter work date and hours.

*Note: you must use the tab key for this data to be seen in the labor time card screen.* 16. Click Save or Approve.

Helpful Hint: Labor entry across two days.

When you follow this process, it makes it very obvious which work orders are remaining; just confirm with the original paper copy from the crew that these are correct. Do in the opposite order.

| 7 Route Work Ord | der Closing 🧳 |            |                   |                          | <u>*</u>     |
|------------------|---------------|------------|-------------------|--------------------------|--------------|
| Route ID         | 098 CMA-C     | MC FS      |                   |                          |              |
| WO Number        | 36790418      | QTRLY O    | 00 FAN SUPPLY     |                          | View         |
| Condition        |               | Cau        | se                | Action                   |              |
| Status           | OPEN          |            |                   |                          |              |
| Record Readir    | ngs Ch        | arge Labor | Close Work Orders |                          |              |
| WO N             | umber S       | itatus     | Equipment         | Nomenclature             |              |
| 36790            | 419 0         | DPEN       | EQ002050          | FAN SUPPLY 001 ( AHU-2 🊔 | Labor        |
| 36790            | 1420 C        | CLOSED     | EQ002051          | FAN SUPPLY 002 (AHU-1)   | View         |
| 36790            | I421 C        | CLOSED     | EQ002052          | FAN SUPPLY 003 (HD-1)    | view         |
| 36790            | 422 0         | DPEN       | EQ013967          | FAN SUPPLY 001 (AHU-C1   | Check All    |
| 36790            | 423 0         | DPEN       | EQ013968          | FAN SUPPLY 002 (AHU-H1   | Lincheck All |
|                  |               |            |                   |                          |              |
|                  |               |            |                   |                          |              |
|                  |               |            |                   |                          |              |

- 1. Query Close Route WO
- 2. Apply labor to remaining "open" child WO's, by clicking those radial buttons as below from the "charge labor" tab. Labor time entered is divided equally among only these work orders clicked on.
- 3. Then click the Close work Orders tab and close the remaining children and close the route.

Revision Date: 7/7/2011

### Helpful Hints:

1. Shop data entry flow

Complete all the route data entry first; then complete the regular work orders for your shop. Once all the labor is entered into the routes for the respective dates, the entry is automatically populated in the Daily Labor Form. So this much is already complete. To complete adding all of the employee's daily labor, go into the daily labor screen.

2. Labor Timecard notes:

Notice below the child work orders from the route have already been added. Labor entered in the route is divided equally among those on the route. However, if you did not use the TAB key, this will not work and it will appear blank.

Follow the normal procedure for adding any additional work orders as per the regular procedure.

| Edit Query Record Attachments Window Help  A Contract Contract Con | MIS 8i (mack_daı  | rnell_j@traindb)        |                   |           |                                        |             |        |          |                  |
|----------------------------------------------------------------------------------------------------|-------------------|-------------------------|-------------------|-----------|----------------------------------------|-------------|--------|----------|------------------|
| Labor Timecard         Employee       D1199       ROSS, MICHAELG       Work Date       TUE JUN 15, 2010       View Leave         Labor Status       ENTERED       ENTERED       Work Date       TUE JUN 15, 2010       View Leave         Timecard       Daily Schedule       ENTERED       Work Date       TUE JUN 15, 2010       View Leave         S6772062       UTM0988       091 EYEWASH/SHOWE       .50 REGULAR       EMPLOYEE       1       Image: Comments in the comments in the comments in the comments in the comments in the comments in the comments in the comments in the comments in the comments in the comment in the comment i                                                                                                    | Edit Query Rec    | ord <u>A</u> ttachments | Window Help       |           |                                        |             |        |          |                  |
| Work Date         TUE JUN 15, 2010         View Leave           Employee         01199         ROSS, MICHAEL G         Work Date         TUE JUN 15, 2010         View Leave           Timecard         Daily Schedule           WO Number         Location         WO Description         Hours         Pay Code         Labor Class         Shift         Comments         Dom           36772062         UTM0988         091 EYEWASH/SHOWE         .50         REGULAR         EMPLOYEE         1                                                                                                    | 🖬 🎒 i 👗 i         | h 🛍 í 🗛 🖌               | 6 2 A 1 6 0 G     | 🖌 ( K     | \$ <b>\$ \$</b> \$                     | 😼           |        |          |                  |
| Endoor Inflectad         ROSS, MICHAEL G         Work Date Labor Status         TUE JUN 15, 2010         View Leave           Timecard         Daily Schedule         ENTERED         Work Date ENTERED         Work         Work         Work         Work         Work         Daily Schedule         Work         Work         Work         Work         Daily Schedule         Work         Work         Daily Schedule         Work         Work         Daily Schedule         Work         Work         Daily Schedule         Work         Daily Schedule         Work         Daily Schedule         Work         Daily Schedule         Work         Daily Schedule         Work         Daily Schedule         Work         Daily Schedule         Work         Daily Schedule         Work         Daily Schedule         Work         Daily Schedule         Work         Daily Schedule         Work         Daily Schedule         Work         Daily Schedule         Daily Schedule         Daily Schedule         Daily Schedule         Daily Schedule         Daily Schedule         Work         Daily Schedule         Daily Schedule         Daily Schedule         Daily Schedule         Daily Schedule         Daily Schedule         Daily Schedule         Daily Schedule         Daily Schedule         Daily Schedule         Daily Schedule         Daily Schedule         Daily Schedul                                                                                                    | abor Timocard     |                         |                   |           |                                        |             |        |          |                  |
| Employee         01199         ROSS, MICHAEL G         Work Date         TUE JUN 15, 2010         View Leave           Labor Status         ENTERED         ENTERED         Work Date         ENTERED         Work Date         ENTERED           WO Number         Location         WO Description         Hours         Pay Code         Labor Class         Shift         Comments         Dom           36772062         UTM0988         091 EYEWASH/SHOWE         .50         REGULAR         EMPLOYEE         1         Image: Comments         Dom           36772063         UTM0985         091 EYEWASH/SHOWE         .50         REGULAR         EMPLOYEE         1         Image: Comments         Dom           36772063         UTM0985         091 EYEWASH/SHOWE         .50         REGULAR         EMPLOYEE         1         Image: Comments         Image: Comments         Image: C                                                                                                    | Labor Hillecalu . |                         |                   |           | (************************************* |             |        |          |                  |
| Labor Status         ENTERED           Work         Daily Schedule         Work         Pay Code         Labor Class         Shift         Comments         Dor           36772062         UTM/0988         091 EYEWASH/SHOWE         .50         REGULAR         EMPLOYEE         1         -         -         -         -         -         -         -         -         -         -         -         -         -         -         -         -         -         -         -         -         -         -         -         -         -         -         -         -         -         -         -         -         -         -         -         -         -         -         -         -         -         -         -         -         -         -         -         -         -         -         -         -         -         -         -         -         -         -         -         -         -         -         -         -         -         -         -         -         -         -         -         -         -         -         -         -         -         -         -         -         -         -                                                                                                    | Employee          | 01199                   | ROSS, MICHAEL G   |           | Work Da                                | te TUE JUN  | 15,20  | 10       | View Leave       |
| Timecard         Daily Schedule           WO Number         location         WO Description         Hours         Pay Code         Labor Class         Shift         Comments         Dor           3577.2052         UTM/0988         091 EYEWASH/SHOWE         .50         REGULAR         EMPLOYEE         1         Image: Comments         Dor           3677.2063         UTM/0986         091 EYEWASH/SHOWE         .50         REGULAR         EMPLOYEE         1         Image: Comments         Image: Comments         Image: Co                                                                                                    |                   |                         |                   |           | Labor Stat                             | us ENTEREI  | D      |          |                  |
| WO Number         Location         WO Description         Hours         Pay Code         Labor Class         Shift         Comments         Dor           36772062         UTM/0988         091 EYEWASH/SHOWE         .50         REGULAR         EMPLOYEE         1         -         -         -         -         -         -         -         -         -         -         -         -         -         -         -         -         -         -         -         -         -         -         -         -         -         -         -         -         -         -         -         -         -         -         -         -         -         -         -         -         -         -         -         -         -         -         -         -         -         -         -         -         -         -         -         -         -         -         -         -         -         -         -         -         -         -         -         -         -         -         -         -         -         -         -         -         -         -         -         -         -         -         -         -         <                                                                                                    | Timecard          | Daily Schedule          |                   |           |                                        |             |        |          |                  |
| WO Number         Location         WO Description         Hours         Pay Code         Labor Class         Shift         Comments         Dor           36772062         UTM/0988         091 EYEWASH/SHOWE         .50         REGULAR         EMPLOYEE         1         Image: Comments         Image: Comments         Image: Co                                                                                                    |                   | -                       |                   |           |                                        |             |        |          | Work             |
| 36772062         UTM/0988         091 EYEWASH/SHOWE         .50         REGULAR         EMPLOYEE         1           36772063         UTM/0985         091 EYEWASH/SHOWE         .50         REGULAR         EMPLOYEE         1         -           36772064         UTM/0225         091 EYEWASH/SHOWE         .50         REGULAR         EMPLOYEE         1         -           36772064         UTM/0225         091 EYEWASH/SHOWE         .50         REGULAR         EMPLOYEE         1         -           36772065         UTM/0983         091 EYEWASH/SHOWE         .50         REGULAR         EMPLOYEE         1         -           36772066         UTM/0224         091 EYEWASH/SHOWE         .50         REGULAR         EMPLOYEE         1         -           36772067         UTM/0099         091 EYEWASH/SHOWE         .50         REGULAR         EMPLOYEE         1         -           36772067         UTM/0099         091 EYEWASH/SHOWE         .50         REGULAR         EMPLOYEE         1         -           36772067         UTM/0099         091 EYEWASH/SHOWE         .50         REGULAR         EMPLOYEE         1         -           36772067         UTM/0099         091 EYEWASH/SHOWE         .50                                                                                                    | WO Number         | Location                | WO Description    | Hours     | Pay Code                               | Labor Class | Shift  | Comments | Done?            |
| 36772063       UTM/0985       091 EYEWASH/SHOWE       .50       REGULAR       EMPLOYEE       1         36772064       UTM/0225       091 EYEWASH/SHOWE       .50       REGULAR       EMPLOYEE       1         36772065       UTM/0983       091 EYEWASH/SHOWE       .50       REGULAR       EMPLOYEE       1         36772066       UTM/0224       091 EYEWASH/SHOWE       .50       REGULAR       EMPLOYEE       1         36772067       UTM/0099       091 EYEWASH/SHOWE       .50       REGULAR       EMPLOYEE       1         36772067       UTM/0099       091 EYEWASH/SHOWE       .50       REGULAR       EMPLOYEE       1         36772067       UTM/0099       091 EYEWASH/SHOWE       .50       REGULAR       EMPLOYEE       1         36772067       UTM/0099       091 EYEWASH/SHOWE       .50       REGULAR       EMPLOYEE       1         36772067       UTM/0099       091 EYEWASH/SHOWE       .50       REGULAR       EMPLOYEE       1         36772067       UTM/0099       091 EYEWASH/SHOWE       .50       REGULAR       EMPLOYEE       1         3677       Image: State State State State State State State State State State State State State State State State State State State State State State State State State State St                                                                                                    | 36772062          | UTM/0988                | 091 EYEWASH/SHOWE | .50       | REGULAR                                | EMPLOYEE    | 1      |          |                  |
| 36772064       UTM/0225       091 EYEWASH/SHOWE       .50       REGULAR       EMPLOYEE       1       I         36772065       UTM/0983       091 EYEWASH/SHOWE       .50       REGULAR       EMPLOYEE       1       I         36772066       UTM/0224       091 EYEWASH/SHOWE       .50       REGULAR       EMPLOYEE       1       I         36772067       UTM/0099       091 EYEWASH/SHOWE       .50       REGULAR       EMPLOYEE       1       I         36772067       UTM/0099       091 EYEWASH/SHOWE       .50       REGULAR       EMPLOYEE       1       I         36772067       UTM/0099       091 EYEWASH/SHOWE       .50       REGULAR       EMPLOYEE       1       I         36772067       UTM/0099       091 EYEWASH/SHOWE       .50       REGULAR       EMPLOYEE       1       I         36772067       UTM/0099       091 EYEWASH/SHOWE       .50       REGULAR       EMPLOYEE       1       I         36772067       UTM/0099       091 EYEWASH/SHOWE       .50       REGULAR       EMPLOYEE       1       I         3677       Image: State State State State State State State State State State State State State State State State State State State State State State State State State State State State State State State St                                                                                                    | 36772063          | UTM/0985                | 091 EYEWASH/SHOWE | .50       | REGULAR                                | EMPLOYEE    | 1      |          |                  |
| 36772065       UTM/0983       091 EYEWASH/SHOWE       .50       REGULAR       EMPLOYEE       1       I         36772066       UTM/0224       091 EYEWASH/SHOWE       .50       REGULAR       EMPLOYEE       1       I         36772067       UTM/0099       091 EYEWASH/SHOWE       .50       REGULAR       EMPLOYEE       1       I         36772067       UTM/0099       091 EYEWASH/SHOWE       .50       REGULAR       EMPLOYEE       1       I         36772067       UTM/0099       091 EYEWASH/SHOWE       .50       REGULAR       EMPLOYEE       1       I       I         36772067       UTM/0099       091 EYEWASH/SHOWE       .60       REGULAR       EMPLOYEE       1       I       I         Image: State State                                                                                                    | 36772064          | UTM/0225                | 091 EYEWASH/SHOWE | .50       | REGULAR                                | EMPLOYEE    | 1      |          |                  |
| 36772066       UTM/0224       091 EYEWASH/SHOWE       .50       REGULAR       EMPLOYEE       1       Image: State State St                                                                                               | 36772065          | UTM/0983                | 091 EYEWASH/SHOWE | .50       | REGULAR                                | EMPLOYEE    | 1      |          | □:               |
| 36772067         UTM/0099         091 EYEWASH/SHOWE         .50         REGULAR         EMPLOYEE         1         I           Image: Straight of the straight of the straight                                                                                                    | 36772066          | UTM/0224                | 091 EYEWASH/SHOWE | .50       | REGULAR                                | EMPLOYEE    | 1      |          |                  |
| Total Hours 3.00                                                                                                    | 36772067          | UTM/0099                | 091 EYEWASH/SHOWE | .50       | REGULAR                                | EMPLOYEE    | 1      |          |                  |
| Total Hours 3.00                                                                                                    |                   |                         |                   |           |                                        |             |        |          |                  |
| Total Hours 3.00                                                                                                    |                   |                         |                   |           |                                        |             |        |          |                  |
| Total Hours 3.00                                                                                                    |                   |                         |                   |           |                                        |             |        |          |                  |
| Total Hours 3.00                                                                                                    |                   |                         |                   |           |                                        |             | 1      |          |                  |
| Iotal Hours 3.00                                                                                                    |                   |                         |                   | 2.00      |                                        |             |        |          |                  |
|                                                                                                    |                   |                         | Total Hours       | 3.00      |                                        |             |        |          |                  |
|                                                                                                    |                   |                         |                   |           |                                        |             | _      |          |                  |
| Route Work Order Equip Rental View WO Status History Print Save and Approve Save, Don't App                                                                                                    | Route Work Orde   | er Equip Rer            | tal View WO St    | atus Hist | ory Prir                               | it Save :   | and Ap | prove Sa | /e, Don't Approv |

**Notice:** Starting the labor portion with the "Close route work order", ensures that the labor is visible in the following screen after labor is entered.

Revision Date: 7/7/2011